# **IDMS Uninstall and Install**

## Uninstall:

- Go to Start and select Control Panel

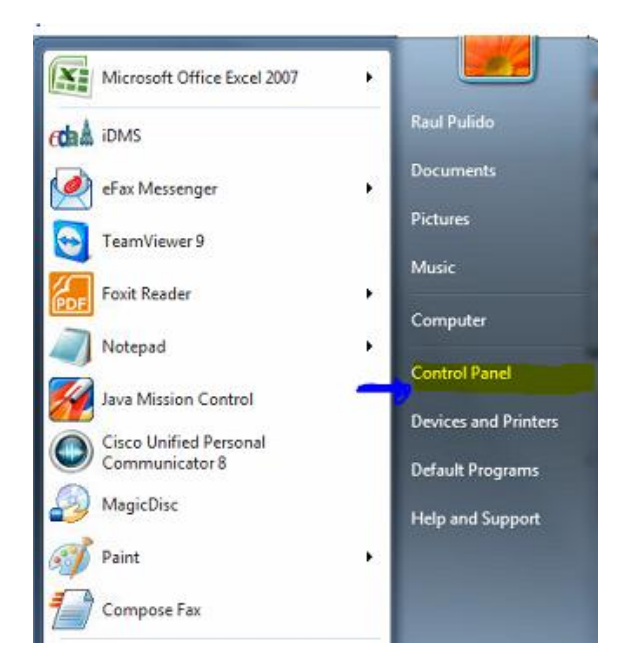

Select Programs – Uninstall Programs

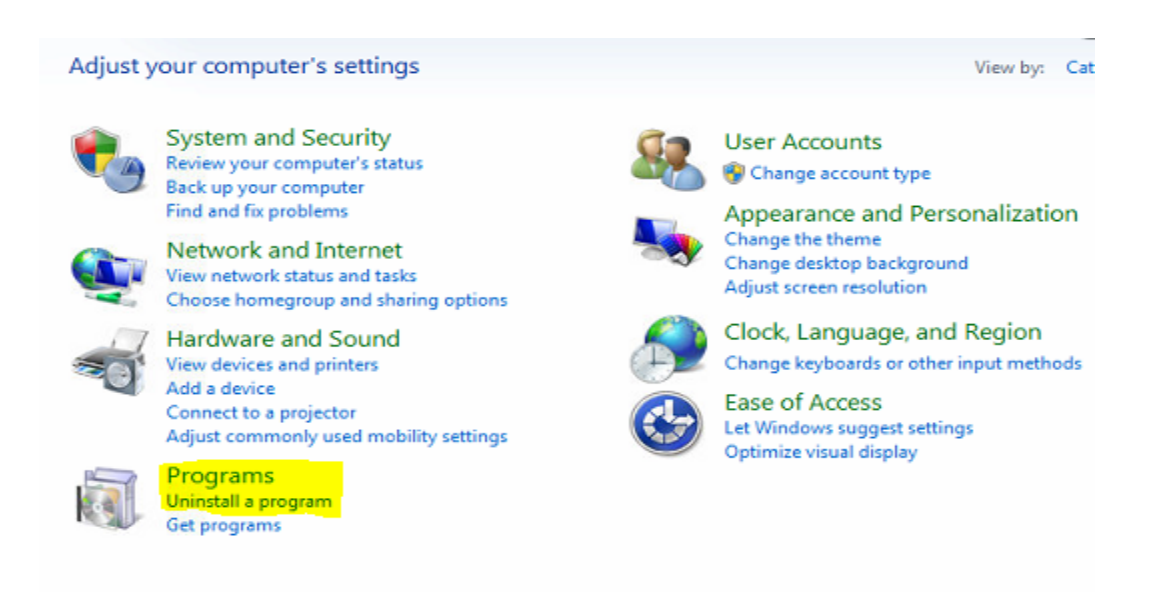

## Select iDMS program then click on Uninstall button.

|                                 | Uninstall or change a program                                             |                                        |                          |         |                 |  |  |  |  |
|---------------------------------|---------------------------------------------------------------------------|----------------------------------------|--------------------------|---------|-----------------|--|--|--|--|
| iew installed updates           | To uninstall a program, select it from the list and then click Uninstall, | Change, or Repair.                     |                          |         |                 |  |  |  |  |
| Turn Windows features on or off |                                                                           |                                        |                          |         |                 |  |  |  |  |
|                                 | Organize Vininstall                                                       |                                        |                          |         |                 |  |  |  |  |
| network                         | Name                                                                      | Publisher                              |                          |         | Version         |  |  |  |  |
|                                 | Adobe Flash Player 12 ActiveX                                             | Adobe Systems Incorporated             | 2/5/2014                 | 6.00 MB | 12.0.0.44       |  |  |  |  |
|                                 | Repadcom 802.11 Wireless LAN Adapter                                      | Broadcom Corporation                   | 3/12/2013                |         |                 |  |  |  |  |
|                                 | Broadcom Bluetooth Software                                               | Broadcom Corporation                   | 3/12/2013                | 208 MB  | 6.5.1.2300      |  |  |  |  |
|                                 | Repadcom Wireless Utility                                                 | Broadcom Corporation                   | 3/12/2013                |         |                 |  |  |  |  |
|                                 | CCleaner                                                                  | Piriform                               | 9/19/2013                |         | 4.06            |  |  |  |  |
|                                 | Cisco Systems VPN Client 5.0.07.0290                                      | Cisco Systems, Inc.                    | 3/14/2013                | 11.5 MB | 5.0.6           |  |  |  |  |
|                                 | Cisco Unified Personal Communicator                                       | Cisco Systems, Inc                     | 3/14/2013                | 199 MB  | 8.5.1.18771     |  |  |  |  |
|                                 | Citrix online plug-in                                                     | Citrix Systems, Inc.                   | 3/14/2013                | 11000   | 12.3.0.8        |  |  |  |  |
|                                 | CloudReading                                                              | Foxit Corporation                      | 2/6/2014                 | 5.02 MB | 1.1.47.1220     |  |  |  |  |
|                                 | ComponentOne Studio for LightSwitch                                       | GrapeCity. Inc.                        | 5/3/2013                 | 30.0 MB | 20131.1.34      |  |  |  |  |
|                                 | ComponentOne Studio for LightSwitch                                       | GrapeCity, Inc.                        | 6/4/2013                 | 39.8 MB | 20122.1.24      |  |  |  |  |
|                                 | DevExpress 2011.1 Components                                              | Developer Express Inc.                 | 5/30/2013                |         |                 |  |  |  |  |
|                                 | DevExpress 2012.2 Documentation for VS 2010                               | Developer Express Inc.                 | 7/17/2013                |         |                 |  |  |  |  |
|                                 | DevExpress DXperience 12.2                                                | Developer Express Inc.                 | 7/17/2013                |         | 12.2.11         |  |  |  |  |
|                                 | JisplavLink Core Software                                                 | DisplayLink Corp.                      | 10/2/2013                | 18.8 MB | 7.2.47873.0     |  |  |  |  |
|                                 | Option Dotfuscator Software Services - Community Edition                  | PreEmptive Solutions                   | 5/30/2013                | 6.45 MB | 5.0.2500.0      |  |  |  |  |
|                                 | E eFax Messenger                                                          | i2 Global                              | 12/12/2013               | 15.3 MB | 4.4.2.533       |  |  |  |  |
|                                 | BEntity Framework Designer for Visual Studio 2012 - enu                   | Microsoft Corporation                  | 5/2/2013                 | 32.6 MB | 11.1.21009.00   |  |  |  |  |
|                                 | 得Entity Framework Tools for Visual Studio 2013                            | Microsoft Corporation                  | 1/13/2014                | 140 MB  | 12.0.20912.0    |  |  |  |  |
|                                 | Fiddler                                                                   | Telerik                                | 11/20/2013               | 7.58 MB | 2.4.5.6         |  |  |  |  |
|                                 | Fiddler Syntax-Highlighting Addons                                        |                                        | 9/20/2013                |         |                 |  |  |  |  |
|                                 | FileNet Content Services Client Libraries 5.4                             |                                        | 3/14/2013                |         |                 |  |  |  |  |
|                                 | FileNet IDM Desktop 4.0                                                   |                                        | 3/14/2013                |         |                 |  |  |  |  |
|                                 | Foxit Reader                                                              | Foxit Corporation                      | 2/6/2014                 | 86.7 MB | 6.1.2.1224      |  |  |  |  |
|                                 | Google Chrome                                                             | Google Inc.                            | 5/2/2013                 |         | 32.0.1700.107   |  |  |  |  |
|                                 | HP 3D DriveGuard                                                          | Hewlett-Packard Company                | 3/12/2013                | 8.14 MB | 5.1.7.1         |  |  |  |  |
|                                 | HP HD Webcam Driver                                                       | Sonix                                  | 3/12/2013                | 3.11 MB | 6.0.1112.2 WHOL |  |  |  |  |
|                                 | 1 HP Hotkey Support                                                       | Hewlett-Packard Company                | 3/12/2013                | 14.6 MB | 4.6.11.2        |  |  |  |  |
|                                 | auk iDMS                                                                  | idms.njeda.com                         | idms.nieda.com 2/14/2014 |         |                 |  |  |  |  |
|                                 | IDT Audio                                                                 | IDT                                    | 3/12/2013                |         | 1.0.6435.0      |  |  |  |  |
|                                 | ST IIS 8.0 Express                                                        | Microsoft Corporation                  | 5/2/2013                 | 17.1 MB | 8.0.1557        |  |  |  |  |
|                                 | IIS Express Application Compatibility Database for x86                    | 10000000000000000000000000000000000000 | 6/3/2013                 |         |                 |  |  |  |  |
|                                 | Conference international for LightSwitch 2012 2 Hole                      | Infeadities Inc.                       | 10/21/2012               | 11 0 MP | 12 2 1 2        |  |  |  |  |

IDMS will disappear from the list.

Close the window and that's it, you completely uninstall the program.

### Installation

Open the Internet Explorer and go to https://iDMS.NJEDA.com and login using your UserId and

#### Password

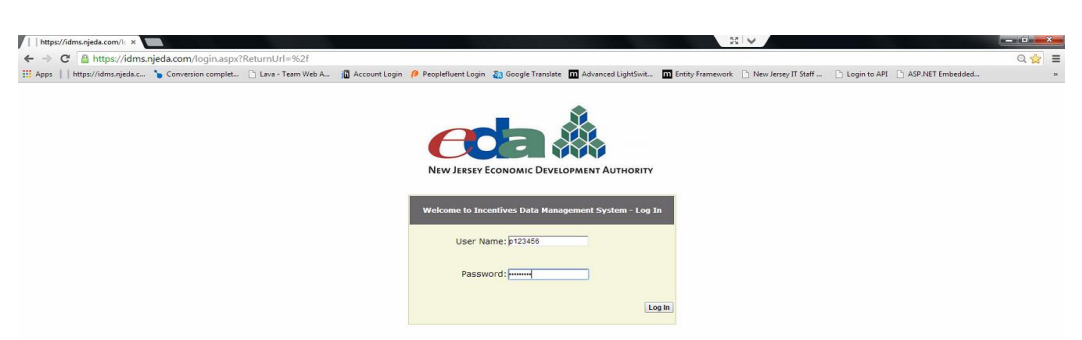

The installation windows will show up. Click on INSTALL iDMS

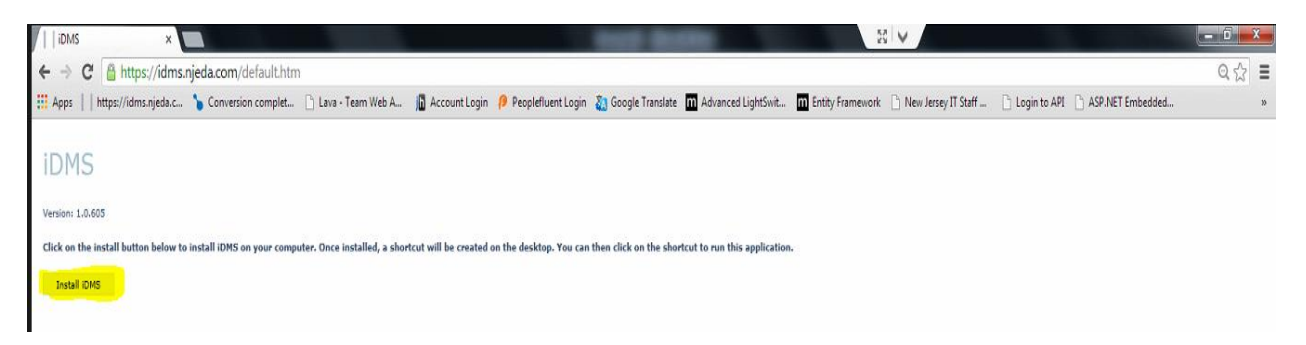

A security warning window will show up, click on INSTALL

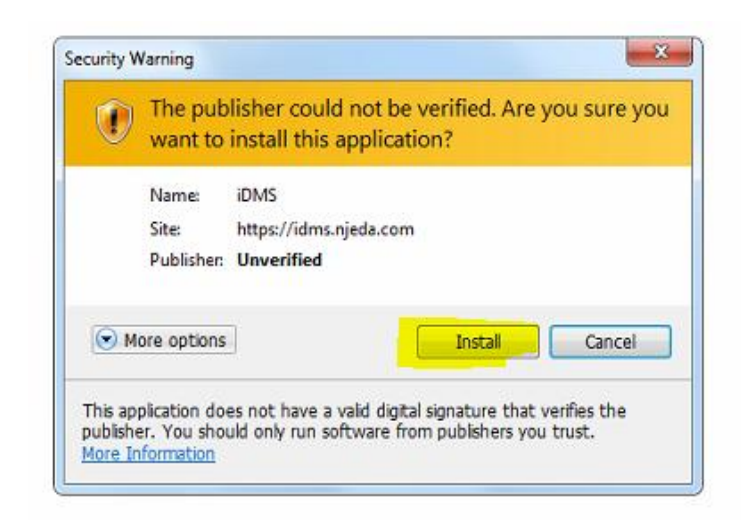

iDMS has installed successfully.

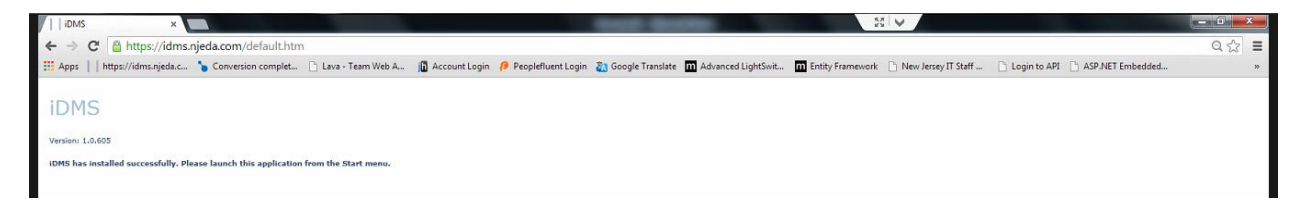

#### Now you can use the Icon create in your desktop

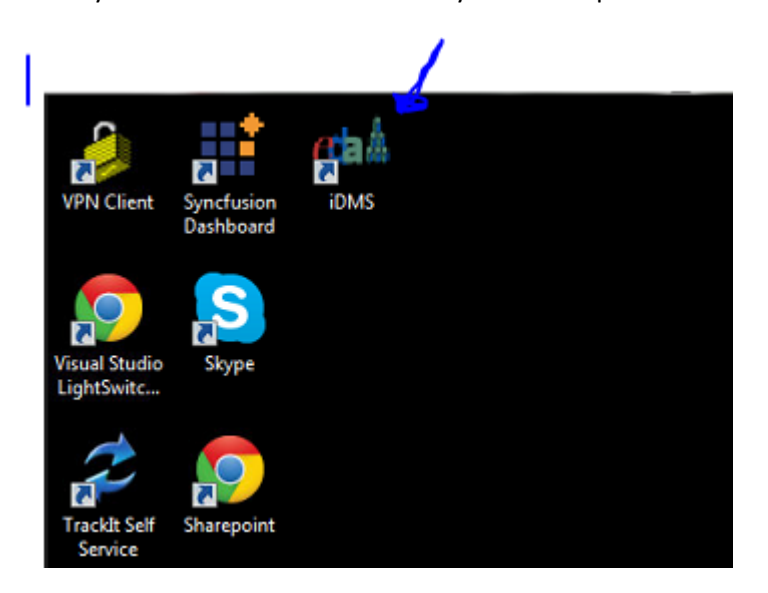

## Or in your All programs List

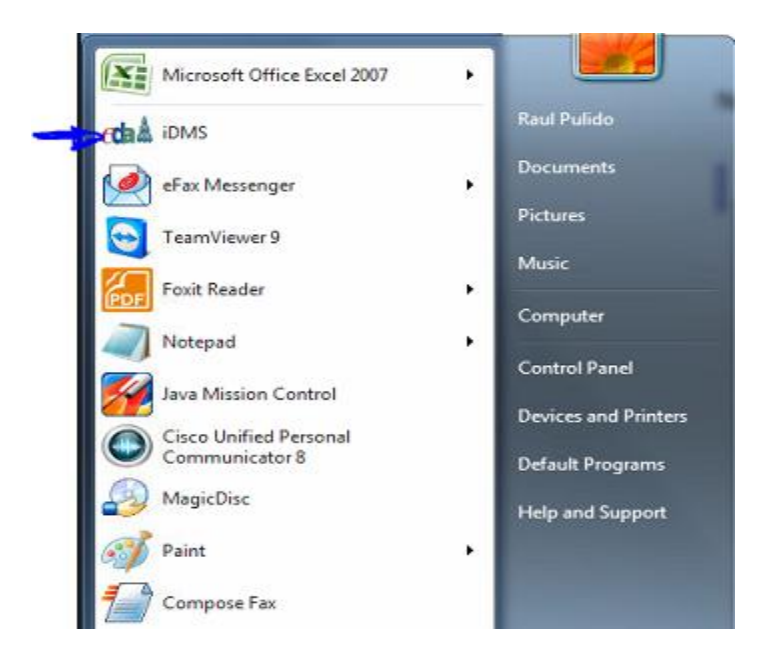

Sometimes the uninstall process do not removed all cache files and this causes the system to continue displaying the following error.

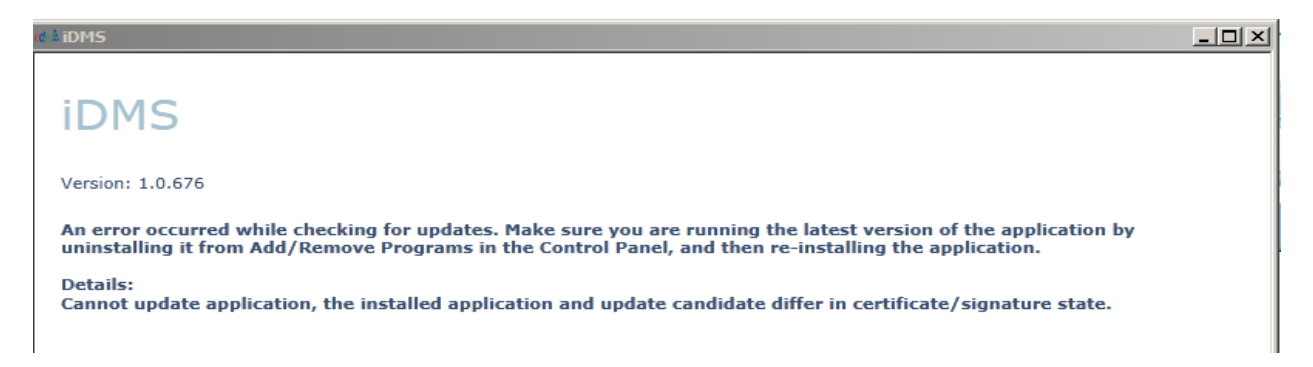

If after you uninstall and Re-Install the system you still getting the error please do the following steps:

- 1. Open Windows Explorer
- 2. Copy this path (make sure you replace "YourUsername" word for your real username)

## C:\Users\YourUserName\AppData\Local\Microsoft\Silverlight\OutOfBrowser

| ) · 👫 C: Users (YourUserNa | me AppData (Local (Microsoft (Silverlight (OutOfBrowse | r                  |             |      | Search Local Disk (C:) |
|----------------------------|--------------------------------------------------------|--------------------|-------------|------|------------------------|
| te 👻 🍃 Open 🛛 Include in i | library 👻 Share with 👻 Burn New folder                 |                    |             |      | # • □                  |
| avorites                   | Name *                                                 | Date modified      | Туре        | Size |                        |
| Desktop                    | AcroTemp                                               | 9/24/2014 1:53 PM  | File folder |      |                        |
| Recent Places              | AdwCleaner                                             | 9/12/2014 12:23 PM | File folder |      |                        |
| Downloads                  | Ar252                                                  | 3/15/2013 11:53 AM | File folder |      |                        |
|                            | B Eleviet                                              | 4/19/2014 10:36 DM | Ella folder |      |                        |
| braries                    | in rester                                              | 7/16/2012 1-20 DM  | Ele felder  |      |                        |
| Documents                  | in netro                                               | 7/10/2013 1:20 PM  | File folder |      |                        |
| Music                      | Juntel                                                 | 3/12/2013 10:55 AM | Hie folder  |      |                        |
| Pictures                   | 🔐 Java                                                 | 9/16/2014 1:25 PM  | File folder |      |                        |
| Videos                     | JLMS                                                   | 1/5/2015 10:08 AM  | File folder |      |                        |
| and the                    | Ju PerfLogs                                            | 7/13/2009 10:37 PM | File folder |      |                        |
| Local Dick (Cs)            | Program Files                                          | 11/12/2014 9:12 AM | File folder |      |                        |
| ActoTemo                   | UQUARANTINE                                            | 10/10/2014 3:26 PM | File folder |      |                        |
| AdwCleaner                 | 3 SWSetup                                              | 3/12/2013 11:34 AM | File folder |      |                        |
| dc252                      | Users                                                  | 9/17/2014 11:03 AM | File folder |      |                        |
| FileNet                    | Windows                                                | 11/25/2014 9:47 AM | File folder |      |                        |
| inetpub                    | Name COD                                               | 2/16/012 11/06 AM  | Ele felder  |      |                        |
| Intel                      | AB DXGPD                                               | 3/13/2013 11:33 HM | FIE IOUEI   |      |                        |
| Java                       |                                                        |                    |             |      |                        |
| LMS                        |                                                        |                    |             |      |                        |
| PerfLogs                   |                                                        |                    |             |      |                        |
| Program Files              |                                                        |                    |             |      |                        |
| QUARANTINE                 |                                                        |                    |             |      |                        |
| SWSetup                    |                                                        |                    |             |      |                        |
| Users                      |                                                        |                    |             |      |                        |
| Windows                    |                                                        |                    |             |      |                        |
| XeroxGPD                   |                                                        |                    |             |      |                        |

3. After you verify that you updated "YourUsername" word for your real username, press enter, delete the folder

| UutOfBrowser                                 |                                                                   |                        |             |      | -                       |   |
|----------------------------------------------|-------------------------------------------------------------------|------------------------|-------------|------|-------------------------|---|
| Computer → Local Disk (C:) → Use             | ers <mark>• rpulido</mark> • AppData • Local • Microsoft • Silver | light • OutOfBrowser • |             |      | ▼ 🚺 Search OutOfBrowser | 2 |
| Organize 👻 Include in library 👻 Share with 💌 | Burn New folder                                                   |                        |             |      | III 👻 🚺                 | 0 |
| ★ Favorites                                  | Name ^                                                            | Date modified          | Туре        | Size |                         |   |
| 🧫 Desktop                                    | 1597554730.idms.njeda.com                                         | 9/24/2014 2:59 PM      | File folder |      |                         |   |
| 💯 Recent Places                              |                                                                   |                        |             |      |                         |   |
| 🐌 Downloads                                  |                                                                   |                        |             |      |                         |   |
|                                              |                                                                   |                        |             |      |                         |   |
| Calibraries                                  |                                                                   |                        |             |      |                         |   |
| Documents                                    |                                                                   |                        |             |      |                         |   |
| Pictures                                     |                                                                   |                        |             |      |                         |   |
| Videos                                       |                                                                   |                        |             |      |                         |   |
|                                              |                                                                   |                        |             |      |                         |   |
| Normal Computer                              |                                                                   |                        |             |      |                         |   |
| 🚢 Local Disk (C:)                            |                                                                   |                        |             |      |                         |   |
| 🍶 _AcroTemp                                  |                                                                   |                        |             |      |                         |   |
| AdwCleaner                                   |                                                                   |                        |             |      |                         |   |
| 📙 dc252                                      |                                                                   |                        |             |      |                         |   |
| JieNet                                       |                                                                   |                        |             |      |                         |   |
| inetpub                                      |                                                                   |                        |             |      |                         |   |
| java                                         |                                                                   |                        |             |      |                         |   |
| IMS                                          |                                                                   |                        |             |      |                         |   |
| PerfLogs                                     |                                                                   |                        |             |      |                         |   |
| Program Files                                |                                                                   |                        |             |      |                         |   |
| QUARANTINE                                   |                                                                   |                        |             |      |                         |   |

4. Close Windows Explorer and repeat the Installation Process.